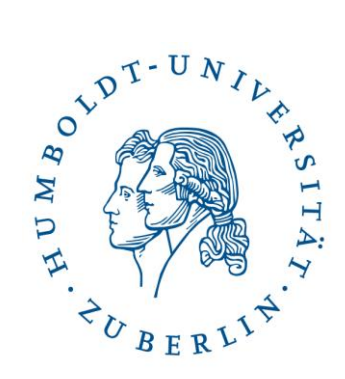

# Leitfaden Präsentationstechnik am IKB

# aktuelle Fassung Ewa Kampa

Hörsäle: DOR 26, 207 DOR 26, 208

# **Ansprechpartner:**

Zentrale eMail der EDV:

Ewa Kampa

Stefan Krug (SHK)

ikb-edv [ad] culture.hu-berlin.de

Tel.: 2093-66226

Tel.: 2093-66243

Weitere Informationen finden Sie in der Website der EDV des IKB unter http://www.kunstgeschichte.hu-berlin.de/edv

Kurzhilfe: siehe Rückseite

# Hörsaaltechnik Raum 207/208 (Dorotheenstraße 26)

# Vorab

Die Chipkarte für die Schlüsselbox sollten bereits alle Dozentinnen und Dozenten haben. Ist dies nicht der Fall, wenden Sie sich an das Sekretariat des IKB. Die Schlüsselboxanlage steht im Foyer DOR 26 vor der Treppe. Die Schlüssel für den **HS 207 befinden sich in den Boxen 24, 25, für den HS 208 in den Boxen 26, 27**. Zum Öffnen einer Box die Karte an den Leser halten, die entsprechende Nummer der Schlüsselbox eintippen und mit OK bestätigen. Nach der Veranstaltung bitte den Schlüssel wieder in der entsprechenden Schlüsselbox deponieren. Der Vorgang ist derselbe wie beim Entnehmen des Schlüssels.

PowerPoint-Fernbedienung aus dem Technikschrank im Raum 3.42 mitnehmen.

Für eine Doppelprojektion: **Bitte den Präsentationslaptop aus dem Technikschrank in Raum 3.42.** Die meisten sollten bereits einen Schlüssel dafür besitzen, weitere Schrankschlüssel sind bei Frau Lorenz erhältlich.

## Geräteaktivierung

Die Beamer werden mit dem Hörsaalschlüssel aktiviert.

Es stehen zwei Sprachen zu Auswahl: englisch, deutsch. Bitte die gewünschte Sprache auswählen. Es erscheint die Bedienoberfläche des Touchscreens.

# Beamen (es wird kein Laptop benötigt, da PC vor Ort)

Der PC befindet sich im Medienpult und ist in Dauerbetrieb. Nur der Monitor wir mit dem Hörsaalschlüssen Ein-/Ausgeschaltet.

1. Nach der Aktivierung der Anlage mit dem Hörsaalschlüssel, kurz die Maus berühren. Der Bildschirm ist nun aktiv.

2. PowerPoint-Präsentation auf den Desktop kopieren (am Bildschirm befinden sich zwei USB-Anschlüsse) und mit Doppelklick starten. Zur Präsentation selbst Taste F5 drücken.

### **Benutzung Touchscreen**

#### **Beamer Starten**

1. Auf das Menü **PC/Video Anschlüsse** drücken.

2. Die entsprechende Quell: PC (Interner PC vor Ort), VGA Anschluss (falls mit Laptop gebeamt werden soll) Fenster/Türseite wählen.

Wenn die entsprechende Quelle gewählt wurde, wird der Beamer automatisch gestartet.

-> Es wird empfohlen für Präsentationen den türseitigen Beamer zu benutzen.

#### **DVD-Abspielen**

1. Zum Menü **DVD/CD** Wechseln. Für das Abspielen von DVDs ist der türseitige Beamer vorkonfiguriert.

2. Beamer Tür drücken, der Beamer wird auf DVD-Wiedergabe umgestellt.

3. Schaltfläche "Auf/Zu" drücken. Es öffnet sich die Lade des DVD-Players im Medienpult. Um die DVD abzuspielen geht man wie bei einem DVD-Player vor.

#### Ton

1. Zum Menü **Mikrofone** wechseln. Unter diesem Menü kann man sowohl die Lautstärke für die Mikrofone regeln, wie auch für das Sound-Abspielen.

#### Licht/Jalousien

1. Zum Menü **Raumfunktionen** wechseln. Hier bedient man sowohl die Jalousien als auch das Licht im Hörsaal.

## Abspielen einer Doppelprojektion auf beiden Beamern

Es ist möglich, unter Verwendung zweier einzelner PowerPoint-Präsentationen, die auf dem Laptop und auf dem im Medienpult befindlichen PC abgespielt werden, eine Doppelprojektion mit beiden Beamern zu fahren.

Um den Laptop mit dem Beamer zu verbinden:

1. Laptop an Beamer anschließen: dazu liegt ein VGA-Kabel bereit.

2. Laptop einschalten, es ist kein Passwort nötig. Bitte ändern Sie nichts an der

Bildschirmauflösung und dem Anzeigeschema des Laptops: Diese Einstellung ist auf den Beamer abgestimmt und bewirkt dort ein unverzerrtes Bild.

3. PowerPoint-Präsentation auf den Desktop kopieren und mit Doppelklick starten. Zur Präsentation selbst Taste F5 drücken.

(Achtung: Um das Laptopbild zu projizieren wechselt man zu PC/Video Anschlüsse und dort unter Laptop Türseite oder Fensterseite– VGA Anschluss drücken. Wenn der Beamer die Quelle nicht selbst findet: Tastenkombination Fn + F8 ein- bis zweimal drücken, bis das Bild sowohl auf dem Laptop als auch auf der Wand erscheint

### **NACH der Benutzung**

#### 1. Den PC NICHT AUSSCHALTEN.

2. PowerPoint-Präsentation vom Desktop löschen

3. Unter dem Menüpunkt **Beamer**, den/die Beamer ausschalten.

4. Präsentationsanlage "herunter fahren" in dem man auf **Anlage ausschalten** drückt. Dann mit **Ja** bestätigen, dass die Anlage ausgeschaltet werden soll.

5. Schlüssel abziehen.

6. PowerPoint-Fernbedienung mitnehmen und wieder in den Technikschrank im Raum 3.42 Verstauen.

7. Raum verschließen und Schlüssel wieder in der Schlüsselbox verstauen.

#### Sprache auswählen

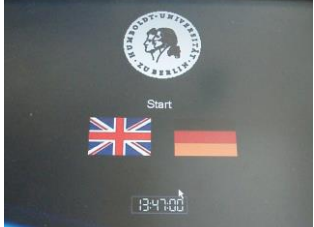

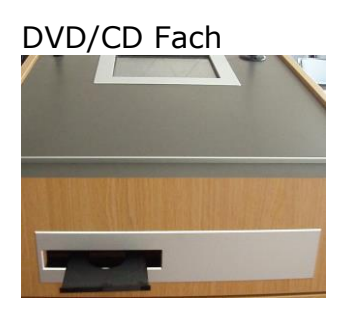

Doppelprojektion

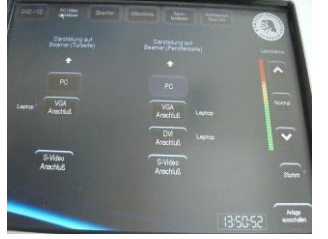

Anlage herunter fahren

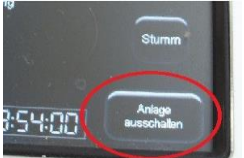

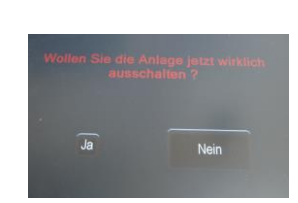

#### Abspielquelle wählen

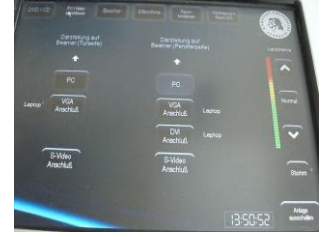

#### Audioeinstellungen

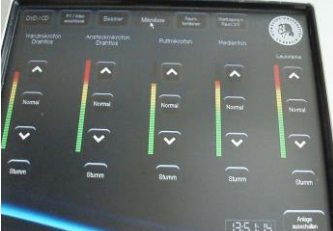

Beamer ausschalten

Touchscreen der Medienpulte in den Hörsälen 207 und 208, Dorotheenstraße 26

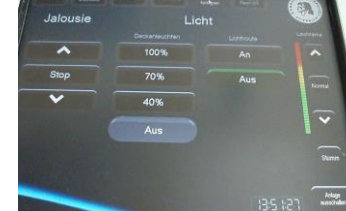

Raumfunktionen

#### DVD/CD abspielen

Ewa Kampa Stefan Krug (SHK) Tel.: 2093-66226 Tel.: 2093-66243

# Kurzhilfe

#### Kein Bild ?

- 1. Prüfen, ob Kabel richtig gesteckt
- 2. Mit Tastenkombination Fn+F8 prüfen, ob Bild erscheint

#### Verzerrtes oder flackerndes Bild auf dem Beamer oder brummende Boxen?

1. LAN-Kabel vom Laptop trennen und die oben genannten Ansprechpartner verständigen

# **Passwort am Präsentationslaptop**

#### Benutzername: kg Passwort: prometheus

# Kurzinfo zum Abspielen von Mediendateien

Auf **allen** Präsentationslaptops/PCs ist der VLC-Player installiert. Mit diesem können folgende Dateiformate abgespielt werden:

MPEG (ES, PS, TS, PVA, MP3), AVI, ASF / WMV / WMA, MP4 / MOV/ 3GP, OGG / OGM / Annodex, Matroska (MKV), Real, WAV (incuding DTS), Raw Audio: DTS, AAC, AC3/A52, Raw DV, FLAC, FLV (Flash), MXF, Nut, Standard MIDI / SMF, Creative<sup>™</sup> Voice.

# Andere Geräte an den Beamer anschließen

Wenn Sie Hilfestellung beim Anschluss anderer Geräte (z.B. Videorecorder) benötigen, kontaktieren Sie bitte Ewa Kampa mindestens drei Tage im Voraus: ewa.kampa [ad] culture.huberlin.de